# Guía del Estudiante

Sistema de Gestión de Prácticas

Tipo de Solicitud: <u>CONVALIDACIÓN</u> <u>Por Competencias de</u> <u>Empleabilidad</u>

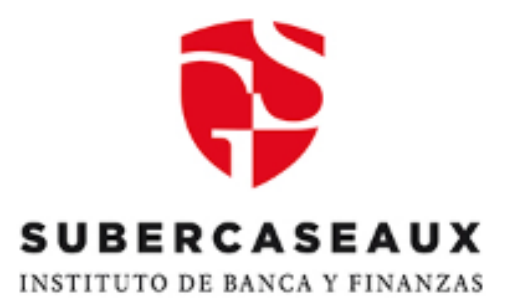

Unidad de Egresados y Empleabilidad Vicerrectoría Académica Diciembre, 2024

# I. <u>PRESENTACIÓN</u>

La Unidad de Egresados y Empleabilidad (UEE), dependiente de la Vicerrectoría Académica, pone a disposición el "Sistema de Gestión de Prácticas", cuyo objetivo es establecer un mecanismo de seguimiento y entrega de información oportuna sobre los distintos tipos de Solicitudes de Prácticas.

# II. ALCANCE

El Sistema de Gestión de Prácticas, está dirigido a estudiantes que se encuentran habilitados (as) para realizar una práctica Técnica o Profesional por medio de una **CONVALIDACIÓN DE PRÁCTICA por COMPETENCIAS DE EMPLEABILIDAD**, la cual reconoce la experiencia laboral como práctica y cuyo requisito mínimo (al ingresar postulación) es tener al menos 2 meses de antigüedad laboral en el mismo cargo e institución.

#### III. <u>REQUISITOS</u>

- I. Estar habilitado (a) según prerrequisitos indicados en Avance Curricular de su plan de estudios.
- 2. Antigüedad laboral vigente de a lo menos 2 meses en mismo cargo e institución.
- 3. Relación laboral formal, expresada a través de un contrato de trabajo a plazo fijo, Indefinido u honorarios.
- 4. El cargo que desempeña actualmente debe cumplir con el 100% de las competencias de empleabilidad determinadas por el IGS.

## IV. INFORMACIÓN REQUERIDA

En caso de cumplir con los requisitos anteriormente indicados, deberá contar SIEMPRE con la siguiente información para ser INGRESADA la "Solicitud" de Convalidación en el "Sistema de Gestión de Prácticas":

a) Certificado de Antigüedad (firmado y timbrado) o contrato de prestación de servicios en formato PDF.
b) 2 últimas liquidaciones del período o Certificado de Cotizaciones Obligatorias de la AFP o Boletas de Honorarios consecutivas, según corresponda en formato PDF.

c) Nombre + Correo electrónico + Número de teléfono de su Jefatura Directa para que pueda realizar su Evaluación Final de Práctica.

## V. <u>PASOS</u>

Indica la forma de poder realizar una "Solicitud de Convalidación de Práctica".

## PASO 1: SOLICITUD DE PRÁCTICA EN IEBVIRTUAL

Seleccionar ítem "Prácticas" en el menú de la izquierda de la plataforma IEBVirtual.

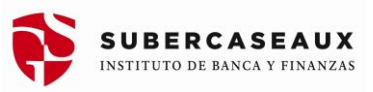

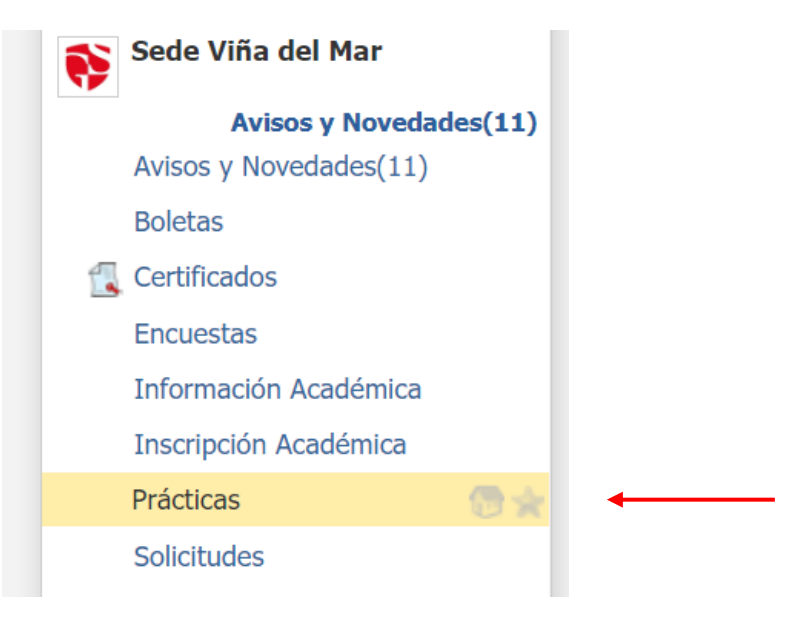

Figura N° I : Menú IEBVIrtual

Seleccionar el botón "Iniciar Solicitud de Práctica"

| IEB Virtual            | Sede Rancagua                            |
|------------------------|------------------------------------------|
| DANIA A. ORTIZ O.      |                                          |
| Canales OIRS y Acoso   | Taisiar Calisitud da Dráctica            |
| 鴑 Cursos y Comunidades | Inicial Solicitud de Practica            |
| Diagnóstico            | No tienes ninguna solicitud de práctica. |
| 🔊 Email                |                                          |
| Horario                |                                          |
| Mis Avisos             |                                          |
| 🔒 Perfil               |                                          |

Figura N°2: Inicio Solicitud de Práctica

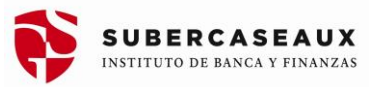

## Paso 2: ACTUALIZACIÓN DE DATOS (Campos \* son obligatorios)

- a) Debes verificar o actualizar tus datos de contacto.
- b) Selecciona en "Curso de Práctica" si tu práctica será de nivel Técnica o Profesional.
- c) Selecciona en "Tipo de Práctica": CONVALIDACIÓN.

| nformación de la S  | Solicitud de Práctica                                   |
|---------------------|---------------------------------------------------------|
| Antecedentes Perso  | onales                                                  |
| Celular *           | 930143546                                               |
| Teléfono Fijo       | 0                                                       |
| Email               | dania.ortiz.ortiz@gmail.com                             |
| Email Secundario    | dania.ortiz.ortiz@gmail.com                             |
| Antecedentes Acad   | émicos                                                  |
| Carrera             | 771 Ingeniería Financiera Diurno 2015 Rancagua          |
| Antecedentes de la  | Solicitud                                               |
| Curso de Práctica * | O Practica Profesional Tecnico Financiero<br>PRTF-22137 |
| Tipo de Práctica *  | O Intermediación O Propuesta O Convalidación            |
| Enviar Solicitud    |                                                         |

Figura N°3: Ingreso Información de Práctica

#### Paso 3: ANTECEDENTES SOLICITUD (Campos \* son obligatorios)

#### <u>Figura N°4</u>

- a) Ingresa nombre de la Empresa con la que convalidarás tu práctica por Competencias de Empleabilidad.
- b) En caso de no existir en Base de Datos, deberás enviar correo a <u>creacionempresas@isubercaseaux.cl</u>, con la siguiente información: Nombre Empresa o Razón Social, Rut, dirección, teléfono, correo electrónico, contacto. Con ello debes esperar la incorporación.
- c) Una vez registrada la empresa, debes ingresar los datos de tu Jefatura Directa para que sea contactado(a) por nosotros, y pueda realizar tu Evaluación Final de Práctica. Debes ingresar: Nombre + Correo electrónico + Número de teléfono. Con esta información, tomaremos contacto directamente.

| Empresa                       | buscar                                                                                                    |
|-------------------------------|----------------------------------------------------------------------------------------------------|
|                               | Si tu empresa no existe, enviar datos al correo creacionempresas@isubercaseaux.cl, con: RUT, Razón Social, Dirección,<br>Teléfono y Correo Electrónico de la Empresa. |
| Antecedentes Jefatura Directa |                                                                                                    |
| Nombre *                      | Francisco Perez                                                                                                    |
| Email *                       |                                                                                                    |
| Teléfono *                    |                                                                                                    |
| Antecedentes de la Convalidac | ión                                                                                                    |

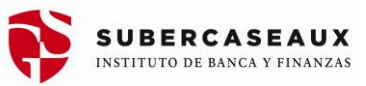

٦

Figura N°4: Ingreso Información Jefatura Directa

<u>Figura N°5</u>

- d) Indicar breve descripción del Cargo, sus funciones y el detalle de las mismas.
- e) Digitar fecha de ingreso al Cargo.
- f) Subir archivos en formato .pdf:
  - Certificado de Antigüedad (firmado y timbrado) o contrato de prestación de servicios vigente en formato PDF.
  - 2 últimas liquidaciones del período o Certificado de Cotizaciones Obligatorias de la AFP o Boletas de Honorarios consecutivas, según corresponda en formato PDF.
- g) Comentarios adicionales (Opcional)
- h) Enviar Solicitud apretando el botón inferior.
- i) En caso de no poder seguir avanzando, significa que falta información en "Campo Obligatorio \*.

| Breve Descripción del Cargo *                               |                                                                |    |
|-------------------------------------------------------------|----------------------------------------------------------------|----|
|                                                             |                                                                |    |
|                                                             |                                                                | 11 |
| Fecha de Ingreso al Cargo *                                 | 02/2010                                                        |    |
| Certificado de Antiguedad Laboral *                         | Seleccionar archivo Sin archivosleccionados Tamaño máximo 200M |    |
| Últimas 6 Liquidaciones de Sueldo<br>o Certificado de AFP * | Seleccionar archivo Sin archivosleccionados                    |    |
|                                                             | AgregarTamaño máximo 200M                                      |    |
|                                                             |                                                                |    |
| Enviar Solicitud                                            |                                                                | -  |

Figura N°5: Ingreso Documentación de Práctica

## Paso 4: N° SOLICITUD, APROBACIÓN O RECHAZO

- a) Una vez enviada la Solicitud, ésta quedará registrada indicando: Curso de Práctica, Tipo de Práctica, Fecha Solicitud y Estado.
- b) Posteriormente la Unidad de Egresados y Empleabilidad (UEE), validará la información de la solicitud para "aceptar" o "rechazar".
- c) De "Aceptar" la "Solicitud de Convalidación de Práctica", se hará llegar correo electrónico a la Jefatura Directa con link de acceso y clave, para el ingreso a "Sistema de Gestión de Prácticas" y pueda completar la "Evaluación Final de Práctica" (EFP) de manera digital, donde estarán las Competencias de Empleabilidad.
- d) De "Rechazar", la UEE indicará la razón.

|    | Seue Kancayua                                                       | Dania A. Oru         |                                                               |  |  |
|----|---------------------------------------------------------------------|----------------------|---------------------------------------------------------------|--|--|
|    |                                                                     | Practica actualizada |                                                               |  |  |
| Nº | Solicitud                                                           | Fecha Solicitud      | Estado                                                        |  |  |
| 1  | Practica Profesional Tecnico Financiero Convalidación<br>PRTF-22137 | Hoy, hace 1 segundo  | En Proceso - Evaluación Final Jefatura<br>Hoy, hace 1 segundo |  |  |

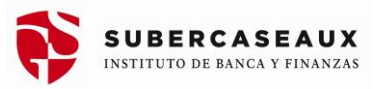

| E                                     | n Proce                                  | so - Evaluación Final Jefatura                        |
|---------------------------------------|------------------------------------------|-------------------------------------------------------|
| Información de la Solicitud de Prác   | ctica                                    |                                                       |
| Antecedentes Personales               |                                          |                                                       |
| C<br>Teléfon<br>Email Secur           | Celular *(<br>no Fijo<br>Email<br>ndario | 0                                                     |
| Antecedentes Académicos               |                                          |                                                       |
| C                                     | arrera                                   | 771 Ingeniería Financiera Diurno 2015<br>Rancagua     |
| Antecedentes de la Solicitud          |                                          |                                                       |
| Selecciona el Curso de Pr             | ráctica                                  | Practica Profesional Tecnico Financiero<br>PRTF-22137 |
| Tipo de Pr                            | ráctica *                                | Convalidación                                         |
| Descripción del                       | Cargo                                    | Breve Descripción del Cargo                           |
| Fecha de In                           | igreso                                   | 05/2019                                               |
| Are                                   | chivos                                   | Certificado de Antiguedad Laboral     Liquidaciones   |
| Comentarios Adicio                    | onales                                   | Comentarios Adicionales                               |
| Antecedentes de la Empresa de la Prác | ctica                                    |                                                       |
| Em                                    | npresa                                   | FALABELLA RETAIL S. A.<br>77261280-K                  |
|                                       | País                                     | Chile                                                 |
| Antecedentes Jefatura Directa Editar  |                                          | 7                                                     |
| Pe                                    | ersona                                   | Anibal Reyes                                          |
|                                       | Email                                    | nn@nn.cl                                              |
| Tel                                   | léfono                                   | 222222222                                             |
| 🖾 Enviar a Jefatura Directa           |                                          | _                                                     |

Figura N°6: Información completa Solicitud de Práctica

## Paso 5: EVALUACIÓN FINAL

- a) Una vez que tu Jefatura Directa evalúa las competencias y guarda la información (enviar), el "Estado" de la solicitud cambiará automáticamente, indicando que "Avanza a Calificación Final" (Figura N°7).
- b) Al ingresar a la solicitud, podrás observar el resultado de la Evaluación.

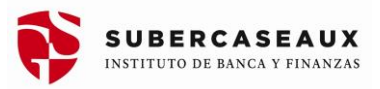

| Nº                   | Solicitud                                                           | Fecha Solicitud       | Estado                                               |
|----------------------|---------------------------------------------------------------------|-----------------------|------------------------------------------------------|
| 1                    | Practica Profesional Tecnico Financiero Convalidación<br>PRTF-22137 | Hoy, hace 51 mins     | En Proceso - Calificación Final<br>Hoy, hace 54 segs |
|                      |                                                                     |                       |                                                      |
|                      |                                                                     |                       |                                                      |
| tud                  |                                                                     | Facho Solicitud       | Estado                                               |
| a Profesional Tecnic | co Financiero Propuesta                                             | Hoy, a las 11:54 hrs. | En Proceso - Calificación Fina                       |

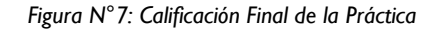

#### Paso 6: APROBACIÓN

Nº

- a) La Unidad de Egresados y Empleabilidad, recibe la Evaluación Final de Práctica de tu Jefatura Directa.
- b) El estudiante podrá visualizar en el sistema, el resultado final del logro de las competencias de empleabilidad (Figura N°8).

| EMPLEABILIDAD                        | 1.<br>2.<br>3.<br>4.<br>5. | Logrado<br>Mayormente Logrado<br>Mayormente Logrado<br>Mayormente Logrado<br>Mayormente Logrado | Mayormente Logrado<br>Mayormente Logrado<br>Mayormente Logrado<br>Por Lograr<br>Por Lograr | ADAPTACIÓN AL TRABADO: Aptitud para comprender y ejecutar las instrucciones recibidas por su jefatura<br>RELACIONES DE TRABAJO: Actitud y grado de integración del estudiante a la institución<br>RESPONSABILIDAD: Cumplimiento de las taresa asignadas y actitud positiva frente a sus equivocaciones para reparar y compensar cuando la situación lo amerita<br>INICIATIVA: Actitud y grado para actuar y resolver situaciones y dar un punto de partida de alguna acción.<br>DOMINIO OPERATIVO: Relación de las actividades desarrolladas respecto de los conocimientos académicos de su carrera |
|--------------------------------------|----------------------------|-------------------------------------------------------------------------------------------------|--------------------------------------------------------------------------------------------|----------------------------------------------------------------------------------------------------|
|                                      | 6.<br>7.                   | Mayormente Logrado<br>Logrado                                                                   | Por Lograr<br>Por Lograr                                                                   | PRESENTACIÓN PERSONAL: Presenta preocupación por su presencia, mostrando especial cuidado con la imagen corportiva de la institución.<br>GRADO DE SATISFACCIÓN: Nivel de satisfacción con la práctica realizada por el estudiante.                                                                                                    |
| Supervisión                          |                            |                                                                                                 |                                                                                            |                                                                                                    |
| Nombre del Supervisor                | Ser                        | <b>rgio Arturo Wolleter E</b><br>gio.wolleter@twobox.cl                                         | spinoza                                                                                    |                                                                                                    |
| Fecha Supervisión                    | Ho<br>18/                  | <b>y, a las 16:01 hrs.</b><br>04/2022                                                           |                                                                                            |                                                                                                    |
| Evaluación General                   | Cu                         | mple                                                                                            |                                                                                            |                                                                                                    |
| Retroalimentación para el estudiante | Ret                        | troalimentación para e                                                                          | el estudiante                                                                              |                                                                                                    |
| Evaluación de la Jefatura Directa    | a                          |                                                                                                 |                                                                                            |                                                                                                    |
| Evaluación General *                 | Bu                         | ieno                                                                                            |                                                                                            |                                                                                                    |
| Observación de la Jefatura           | Obs                        | servación Final sobre                                                                           | el estudiante (opcion                                                                      | al)                                                                                                    |
| Eva                                  | luaci                      | ión Final * 🧿 Apro                                                                              | bada 🔿 Reproba                                                                             | đa la la la la la la la la la la la la la                                                                                                    |
| Enviar                               |                            |                                                                                                 |                                                                                            |                                                                                                    |

ıra N°8: Resultado del logro de las competencias del estudiante

c) El resultado final podrá indicar que tu práctica está "APROBADA" o "REPROBADA", el cual aparecerá en el "Estado" (Figura N°9) y también en el Avance Curricular del estudiante a través de IEBVirtual (Figura N°10).

| ŝ  | Iniciar Solicitud de Práctica                                       |                        |                               |
|----|---------------------------------------------------------------------|------------------------|-------------------------------|
| Nº | Solicitud                                                           | Fecha Solicitud        | Excel COS                     |
| 1  | Practica Profesional Tecnico Financiero Convalidación<br>PRTF-22137 | Ayer, a las 16:14 hrs. | Aprobada<br>Hoy, hace 15 mins |

Figura N°9: Resultado Final en el Sistema de Gestión de Prácticas

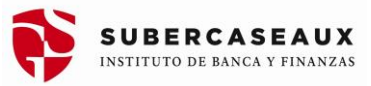

| PRCEF c                  | Obligatorio                            | 2019/1 | Aprobado | 100% | Normal |
|--------------------------|----------------------------------------|--------|----------|------|--------|
| Practica P<br>Financiera | Profesional Contador de Empresas<br>as |        |          |      |        |

Figura N° I 0: Resultado Final en el Avance Curricular de IEBVirtual